# Student Fees (Portal)

#### Fees | Fees Filtering | Navigating Fees | Printing Fees

#### PATH: Campus Portal > Family > Fees

The Fees tab provides a list of all fees assigned to the student.

Fees can also be viewed for all members of the household in Family Fees.

| St<br>20<br>Str<br>Gr | tudent1<br>11-12 Infini<br>udent Num<br>ade: 09 | Student SELECT A STU<br>ite Campus High S<br>hber: 43 | DENT v     |          |            | v         | Velcome Mom S | Student    | nfinite (Camp | Out |
|-----------------------|-------------------------------------------------|-------------------------------------------------------|------------|----------|------------|-----------|---------------|------------|---------------|-----|
| Student1              |                                                 | Fee Statement                                         |            |          |            |           |               |            |               |     |
| Calendar              | >                                               |                                                       |            |          |            |           |               | _          |               |     |
| Schedule              | >                                               |                                                       |            |          |            |           | Print Filt    | er By: All | Years 💌       |     |
| Attendance            | >                                               | Fees                                                  |            |          |            |           |               |            |               |     |
| Grades                | >                                               | Description                                           | Due Date   | Туре     | Date       | Exempt    | Debit         | Credit     | Balance       |     |
| Behavior              | >                                               | CHS Debate Club                                       |            | Activity |            |           | 75.00         |            | 0.00          |     |
| Health                | •                                               | <ul> <li>Adjustment</li> </ul>                        |            |          | 07/31/2012 |           |               | 18.75      |               |     |
| nealui                | -                                               | <ul> <li>Adjustment</li> </ul>                        |            |          | 07/31/2012 |           |               | 56.25      |               |     |
| Assessment            | >                                               | CHS Debate Club                                       |            | Activity |            |           | 75.00         |            | 0.00          |     |
| eTranscript           | >                                               | <ul> <li>Adjustment</li> </ul>                        |            |          | 07/31/2012 |           |               | 18.75      |               |     |
| Graduation Planner    | >                                               | <ul> <li>Adjustment</li> </ul>                        |            |          | 07/31/2012 |           |               | 56.25      |               |     |
| Transportation        | >                                               | CHS Cheerleading                                      | 08/08/2012 | Activity |            |           | 75.00         |            | 75.00         |     |
| Fees                  |                                                 |                                                       |            |          |            | Subtotals | 225.00        | 150.00     | 75.00         |     |
| School Choice         | >                                               |                                                       |            |          |            |           | Δ1            | nount Du   | e: 75.00      |     |
| To Do List            | >                                               |                                                       |            |          |            |           |               |            |               |     |
| Reports               | >                                               |                                                       |            |          |            |           |               |            |               |     |
| Demographics          | >                                               |                                                       |            |          |            |           |               |            |               |     |
| Family                |                                                 |                                                       |            |          |            |           |               |            |               |     |

infinitecampus.com

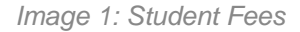

### Fees

The Student **Fees** tab provides a list of all fees assigned to the selected student. These fees can include a lab fee for a science course, a fee for a field trip or the cost of an athletic activity. Both fees that are still owed and ones that have been paid appear in this list, followed by the ongoing balance for all fees.

Fees only display for students where the portal user (typically, the student's guardian/parent) is assigned Portal access by the school district.

Fees can be filtered by a specific school year by selecting the All Years dropdown list. By leaving the option on All Years, a historical reference of all fees assigned, paid, voided, etc., can be reviewed and printed if needed.

infinitecampus.com

|                    | itudent1 Si                                 | tudent SELECT A STU            | DENT -     |          |            | ١         | Velcome Mom S | tudent 🥤     | Sign               | Out |
|--------------------|---------------------------------------------|--------------------------------|------------|----------|------------|-----------|---------------|--------------|--------------------|-----|
| 20<br>Sr<br>G      | 011-12 Infinite<br>tudent Numbe<br>rade: 09 | Campus High S<br>er: 43        |            |          |            |           |               |              | lnfinite (<br>Camp | Sus |
| Student1           |                                             | Fee Statement                  |            |          |            |           |               |              |                    |     |
| Calendar           | >                                           |                                |            |          |            |           |               | _            |                    |     |
| Schedule           | >                                           |                                |            |          |            |           | Print Filt    | er By: All Y | ′ears 💌            |     |
| Attendance         | >                                           | Fees                           |            |          |            |           |               | 2012         | ears<br>·13        |     |
| Grades             | >                                           | Description                    | Due Date   | Туре     | Date       | Exempt    | Debit         | Credi 2011   | ·12                |     |
| Behavior           | >                                           | CHS Debate Club                |            | Activity |            |           | 75.00         |              | 0.00               |     |
| Health             | >                                           | <ul> <li>Adjustment</li> </ul> |            |          | 07/31/2012 |           |               | 18.75        |                    |     |
| Accoment           |                                             | <ul> <li>Adjustment</li> </ul> |            |          | 07/31/2012 |           |               | 56.25        |                    |     |
| Assessment         |                                             | CHS Debate Club                |            | Activity |            |           | 75.00         |              | 0.00               |     |
| eTranscript        | >                                           | <ul> <li>Adjustment</li> </ul> |            |          | 07/31/2012 |           |               | 18.75        |                    |     |
| Graduation Planner | >                                           | <ul> <li>Adjustment</li> </ul> |            |          | 07/31/2012 |           |               | 56.25        |                    |     |
| Transportation     | >                                           | CHS Cheerleading               | 08/08/2012 | Activity |            |           | 75.00         |              | 75.00              |     |
| Fees               |                                             |                                |            |          |            | Subtotals | 225.00        | 150.00       | 75.00              |     |
| School Choice      | >                                           |                                |            |          |            |           | An            | nount Due    | : 75.00            |     |
| To Do List         | >                                           |                                |            |          |            |           |               |              |                    |     |

Image 2: Student Fees - Filter by Years

## **Navigating Fees**

The Student Fee Statement lists the following:

- The name of the fee assigned to the person (Description)
- The **Due Date** of the fee
- The **Type** of fee
- The **Date** the fee was assigned
- An indication if the student is Exempt from paying the fee
- The amount of the fee (**Debit**)
- The amount of payments made against the fee (Credit)
- Balance due

Comments entered when the school assigned the fee or entered when a payment was made or voided are visible when hovering over a fee.

KNOWLEDGE BASE - STUDENT FEES (PORTAL)

|                    | Student2<br>2011-12 Infin<br>Student Nun<br>Grade: 12 | Student SELECT A STU<br>ite Campus High S<br>nber: 44 | DENT -     |          |                | W                     | /elcome Mom \$ | Student   | Sign Out |
|--------------------|-------------------------------------------------------|-------------------------------------------------------|------------|----------|----------------|-----------------------|----------------|-----------|----------|
| Student2           |                                                       | Fee Statement                                         |            |          |                |                       |                |           |          |
| Calendar           | >                                                     |                                                       |            |          |                |                       |                |           |          |
| Schedule           | >                                                     |                                                       |            |          |                | (                     | Print Filt     | er By: Al | Years 💌  |
| Attendance         | >                                                     | Fees                                                  |            |          |                |                       |                |           |          |
| Grades             | >                                                     | Description                                           | Due Date   | Туре     | Date           | Exempt                | Debit          | Credit    | Balance  |
| Behavior           | >                                                     | CHS Debate Club                                       | 08/06/2012 | Activity |                |                       | 73.00          |           | 75.00    |
| Health             | >                                                     | CHS Drama Club                                        | 08/08/2012 | Comments | this comment r | elates to a fee enter | ed on 8/6 5.00 |           | 125.00   |
| Assessment         | >                                                     |                                                       |            |          |                | Subtotals             | 200.00         | 0.00      | 200.00   |
| eTranscript        | >                                                     |                                                       |            |          |                |                       | Am             | ount Due  | : 200.00 |
| Graduation Planner | r >                                                   |                                                       |            |          |                |                       |                |           |          |
| Transportation     | >                                                     |                                                       |            |          |                |                       |                |           |          |
| Fees               |                                                       |                                                       |            |          |                |                       |                |           |          |
| School Choice      | >                                                     |                                                       |            |          |                |                       |                |           |          |

infinitecampus.com

Image 4: Student Fees - Fee Comments

# **Printing Fees**

Click the Print button to display a PDF version of the Fee Statement. This print view will print what is selected on the Fees page. For example, if fees for a specific year is selected, that information prints.

| 2011-12<br>Studen<br>Grade:                              | Infinite Campus High S<br>Humber: 44<br>12                                                                                                    | ign Out  |
|----------------------------------------------------------|----------------------------------------------------------------------------------------------------|----------|
| Student2                                                 | Fee Statement                                                                                                    |          |
| Calendar 2                                               |                                                                                                    |          |
| Schedule 2                                               | Print Filter By: All Years                                                                                                    |          |
| Attendance 2                                             | Fees                                                                                                    |          |
| Grades 3                                                 | Description Due Date Type Date Exempt Debit Credit Balance                                                                                                    |          |
| Behavior                                                 | feeBillingBatch.fop (application/pdf Object) - Mozilla Firefox                                                                                                    |          |
| Health                                                   | https://ie.infinitecampus.com/ie/fees/reports/feeBilling/feeBillingBatch.fop?x=portal.PortalFees-portalBatchReport&x=calendar.Calendar-repr                                                                                                    | ortTit 🏠 |
| Assessment                                               |                                                                                                    |          |
| eTranscript                                              |                                                                                                    |          |
| Graduation Planner                                       |                                                                                                    |          |
| Transportation                                           |                                                                                                    |          |
| Fees                                                     | To: Parents/Guardian of Student, James Student Number: 44                                                                                                    |          |
| School Choice                                            | Any Town, MN 55555 Total Fees: 2<br>Total Lees: 2<br>Total Incurred: \$200.00                                                                                                    |          |
| To Do List                                               | Total Paid: \$0.00<br>Balance Due: \$200.00                                                                                                    |          |
| Reports                                                  |                                                                                                    |          |
| Demographics                                             |                                                                                                    |          |
| Family                                                   |                                                                                                    | =        |
| Messages                                                 |                                                                                                    |          |
| Household Information                                    | Fear                                                                                                    |          |
| Family Members                                           | Payment/Adjustment                                                                                                    |          |
| Calendar                                                 | Fee (Type) Due Date Fee Amount Type Date Amount Method Balance Due                                                                                                    |          |
|                                                          | Commark discussion of the second second seco |          |
| Fees                                                     | on 8/6                                                                                                    |          |
| Fees<br>To Do List                                       | CHS Drama Club (Course)         08/08/2012         \$125.00         \$125.00                                                                                                    |          |
| Fees To Do List User Account                             | CHS Drama Club (Course)         08/08/2012         \$125.00         \$125.00           * stands for variable rate fee.         Total Balance Due for Fees: \$200.00                                                                                                    | -        |
| Fees<br>To Do List<br>User Account<br>Account Management | On 8/6     S125.00       CHS Drama Club (Course)     08/08/2012       \$125.00     \$125.00       * stands for variable rate fee.     Total Balance Due for Fees: \$200.00                                                                                                    |          |

Image 5: Student Fees - Printing Fees

### KNOWLEDGE BASE - STUDENT FEES (PORTAL)

infinitecampus.com